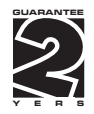

# **OM 371 PWR**

#### 3 3/4 DIGIT PROGRAMMABLE

AC VOLTMETER/AMMETER NETS ANALYSER WATTMETER

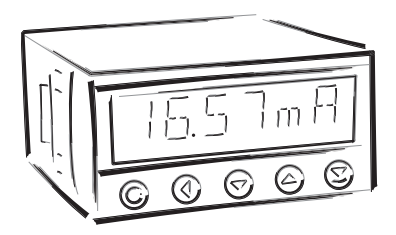

#### SAFETY INSTRUCTIONS

Please, read the enclosed safety instructions carefully and observe them! Thse instruments should be safeguarded by isolated or common fuses (breakers)! For safety information the EN 61 010-1 + A2 standard must be observed. This instrument is not explosion-safe!

#### **TECHNICAL DATA**

Measuring instruments of the OM371 series conform to the European regulation 89/336/EWG and the Ordinance 168/1997 Coll.

They are up to the following European standards: EN 55 022, class B EN 61000-4-2, -4, -5, -6, -8, -9, -10, -11

The instruments are applicable for unlimited use in agricultural and industrial areas.

#### CONNECTION

Supply of energy from the main line has to be isolated from the measuring leads.

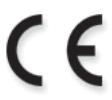

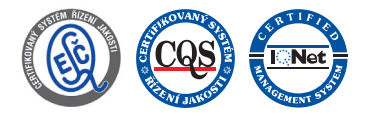

**ORBIT MERRET, spol. s r.o.** Vodnanska 675/30

198 00 Prague 9 Czech Republic

Tel: +420 - 281 040 200 Fax: +420 - 281 040 299 e-mail: orbit@merret.cz www.orbit.merret.cz

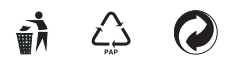

# 1. CONTENTS

| Ι. | Cont  | Contents                                                |                           |                                   |      |  |
|----|-------|---------------------------------------------------------|---------------------------|-----------------------------------|------|--|
| 2. | Instr | ument c                                                 | lescription               |                                   | 4    |  |
| 3. | Con   | nection                                                 |                           |                                   | 6    |  |
| 4. | Setti | ng                                                      |                           |                                   | 8    |  |
|    |       | Progra                                                  | nming mod                 | es                                | 8    |  |
|    |       | Contro                                                  | keys function             | ons                               | 8    |  |
|    |       | Setting                                                 | g the DP and the (-) sign |                                   |      |  |
|    | 4.1   | 1 Guide through minimum instrument setting, calibration |                           |                                   |      |  |
|    | 4.2   | User m                                                  | enu                       |                                   | 11   |  |
|    |       | 4.2.1                                                   | Internal vo               | alue resetting                    | 11   |  |
|    |       | 4.2.2                                                   | Setting the               | e limits                          | . 12 |  |
|    |       | 4.2.3                                                   | Setting the               | e data output                     | . 12 |  |
|    |       | 4.2.4                                                   | Setting the               | e analog output                   | . 13 |  |
|    | 4.3   | Config                                                  | uration men               | υ                                 | . 14 |  |
|    |       | 431                                                     | Configura                 | tion mode - INPLIT                |      |  |
|    |       | 4.0.1                                                   | 4.3.1.1                   | Values resetting (min/max_tare)   | . 15 |  |
|    |       |                                                         | 4.3.1.2                   | Instrument configuration          | . 15 |  |
|    |       |                                                         | 4.3.1.3                   | Auxiliary inputs                  | . 17 |  |
|    |       | 120                                                     | Carlin                    |                                   |      |  |
|    |       | 4.3.2                                                   |                           |                                   | 18   |  |
|    |       |                                                         | 4.3.2.1                   | 4.3.2.1.1 Filtere                 | 10   |  |
|    |       |                                                         |                           | 4.3.2.1.1 Millinkving constant    | 10   |  |
|    |       |                                                         |                           | 4.3.2.1.2 Manpfying constant      | 20   |  |
|    |       |                                                         |                           |                                   | . 20 |  |
|    |       |                                                         | 4.3.2.2                   | Channel "U"                       | . 20 |  |
|    |       |                                                         | 4.3.2.3                   | Channel "P"                       | . 20 |  |
|    |       |                                                         | 4.3.2.4                   | Channel "Fr                       | . ZI |  |
|    |       |                                                         | 4-3.2.3                   | Mathematic functions              | . 21 |  |
|    |       | 4.3.3                                                   | Configura                 | tion mode - OUTPUT                |      |  |
|    |       |                                                         | 4.3.3.1                   | Limits                            | . 25 |  |
|    |       |                                                         | 4.3.3.2                   | Data output                       | . 27 |  |
|    |       |                                                         | 4.3.3.3                   | Analog output                     | . 28 |  |
|    |       |                                                         | 4.3.3.4                   | Proejction on the display         | . 30 |  |
|    |       | 4.3.4                                                   | Configura                 | tion mode - SERVICE               |      |  |
|    |       |                                                         | 4.3.4.1                   | Access rights for User mode       | . 36 |  |
|    |       |                                                         | 4.3.4.2                   | Return to manufacture calibration | . 39 |  |
|    |       |                                                         | 4.3.4.3                   | Instrument calibration            | . 39 |  |
|    |       |                                                         | 4.3.4.4                   | Menu language                     | . 40 |  |
|    |       |                                                         | 4.3.4.5                   | New access password               | . 40 |  |
|    |       |                                                         | 4.3.4.6                   | Instrument identification         | . 40 |  |
|    | Tabl  | Table of signs                                          |                           |                                   |      |  |
|    | Date  | Data protocol                                           |                           |                                   | . 42 |  |
|    | Erro  | Error statements                                        |                           |                                   |      |  |
|    | Tech  | Technical data                                          |                           |                                   |      |  |
|    | Instr | ument c                                                 | limensions                | and installation                  | . 45 |  |
|    | Cert  | ificate o                                               | f guarante                | .e                                | . 46 |  |
|    | Decl  | aration                                                 | of conforn                | nity                              | . 47 |  |
|    |       |                                                         |                           |                                   |      |  |

# 2. INSTRUMENT DESCRIPTION

#### DESCRIPTION

The OM 371PWR model is a universal 4 digit panel wattmeter, with independent measurement of AC voltage/ current, frequency, Power factoru and other quantities.

The instruments are based on an 8-bit microcontroller with precise RMS converter, that secures high accuracy, stability and easy operation of the instrument.

#### Programmable display projection

| Measured quantity | voltage (V <sub>RMS</sub> )                                                                                                    |
|-------------------|----------------------------------------------------------------------------------------------------|
|                   | current (A <sub>RMS</sub> )                                                                                                    |
|                   | real power (P)                                                                                                    |
|                   | frequency (Hz)                                                                                                    |
| with calculation  | reactive power (Q)                                                                                                    |
|                   | apparent power (S)                                                                                                    |
|                   | power factor (cos φ)                                                                                                    |
| Setting           | manual, for the maximum value of the input signal, in "CM" it is possible to set arbitrary projection on the display, e.g.: 0250 V/05 A $\Rightarrow$ 01.250 kW |
| Projection        | -9999999                                                                                                    |

#### **Digital filters**

| Floating average    | 0/3/7 measurements                          |
|---------------------|---------------------------------------------|
| Exponential average | from 2100 measurements                      |
| n-th value          | from 2100 measurements                      |
| Radius of insens.   | band of suppressed change of measured value |

#### Mathematic functions

| Min/max. value | registration of min./max. value achieved during the measurement |
|----------------|-----------------------------------------------------------------|
| Tare           | assigned to reset the display in case of non-zero input signal  |
| Round-off      | setting the projection step                                     |

#### External control

| Hold | display/instrument/Menu blocking |
|------|----------------------------------|
| Lock | control keys locking             |

#### Output

Limits

2 relays with switching contact, Limits have both adjustable hysteresis and optional delay of the switch-on. Reaching the limits is signalled by LED and at the same time by the switch-on of the relevant relay.

#### CONTROL

The instrument is set and controlled by five control keys located on the front panel. All programmable settings of the instrument are realised in two adjusting modes:

| Configuration menu | (hereinafter referred to as "CM") is protected by an optional numeric code and containis   |
|--------------------|--------------------------------------------------------------------------------------------|
|                    | complete instrument setting                                                                |
| User menu          | may contain arbitrary programming setting defined in CM with another selective restriction |
|                    | (see, change)                                                                              |

All programmable parameters are stored in the EEPROM memory (they hold even after the instrument is switched off).

The measured units may be projected on the display.

#### EXTENSION

**Data outputs** are for their rate and accuracy suitable for transmission of measured data for further projection or directly into the control systems. We offer isolated RS232 and RS485 with the ASCII protocol or MessBus.

**Analog outputs** will find their place in applications where further evaluating or processing of measured data in external devices is required. We offer universal analog output with the option of selection of the output type - voltage/current. The analog output value corresponds with the displayed data and its type and range are selectable in the programming mode.

## 3. CONNECTION

The supply lead for feeding the instrument should not be in the proximity of low-potential signals.

Contactors, motors with larger input and other efficient elements should not be in the proximity of the instrument. The lead into the instrument input (the measured quantity) should be in sufficient distance from all power leads and appliances. Provided this cannot be secured, it is necessary to use shielded leads with connection to ground. The instruments are tested in compliance with standards for use in industrial area, yet, we recommend to abide by the above mentioned principles.

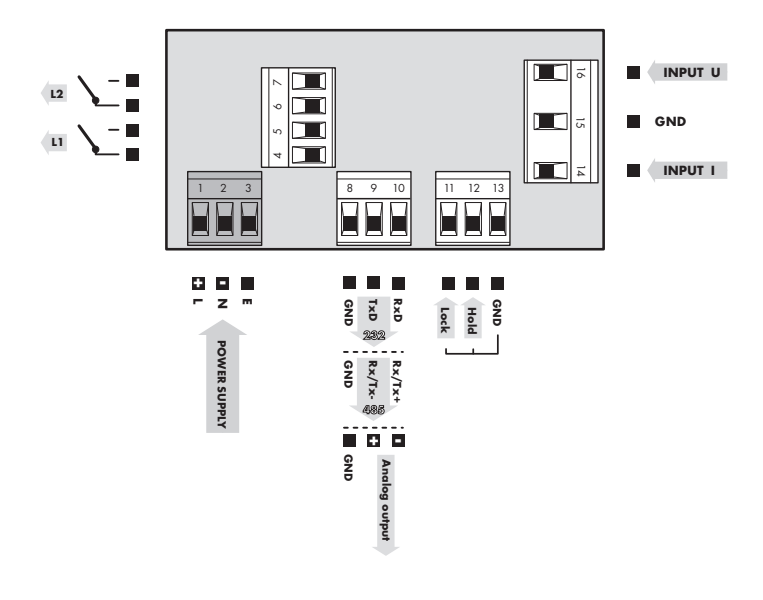

Grounding on terminal "E" must be connected at all times

Relay parameters specified in the technical data apply for resistance load. Upon connection of the induction load we recommend to fit the leads to relay 1 A with a fuse for maximum load protection. CONNECTION FOR MEASUREMENTS ON ONE PHASE

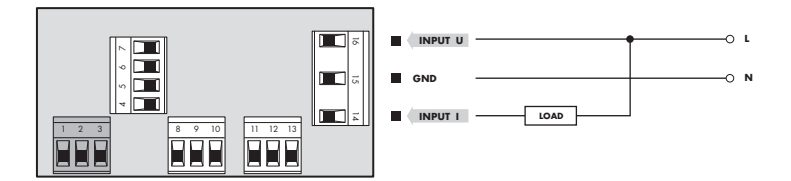

#### CONNECTION FOR MEASUREMENTS ON THREE PHASES

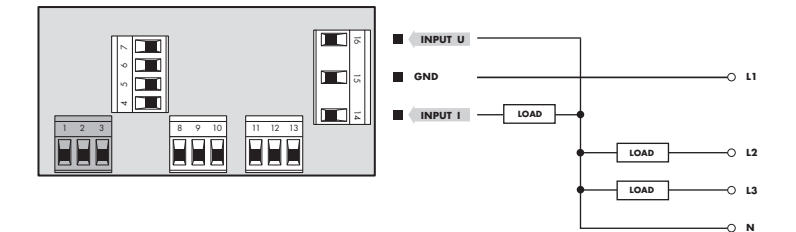

## 4. INSTRUMENT SETTING

The instrument is set and controlled by 5 control keys located on the front panel. By means of these control keys it is possible to browse through the operting program, to select and set the required values.

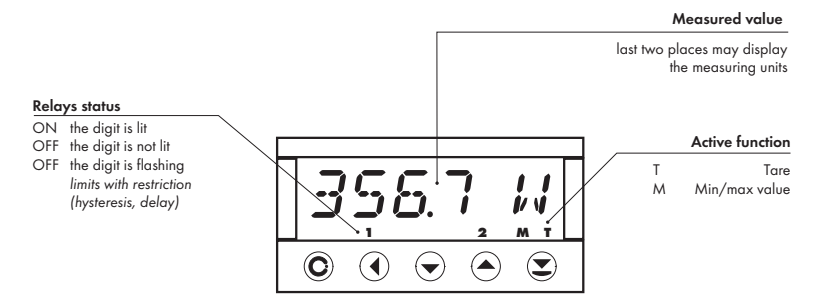

#### **CONFIGURATION MODE**

- · designated for professional service and maintenance
- · complete instrument setting
- access is password protected
- authorization for "User mode"

#### USER MODE

- designated for instrument service
- may contain setting the limits, analog and data output and brightness, with restriction as per the setting in "Configuration mode"

#### SYMBOLS USED IN THE INSTRUCTIONS

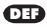

Indication of manufacture pre-setting

#### **CONTROL KEYS FUNCTIONS**

| O                                | •                         | 0                        | •                                    | 0                                  |  |
|----------------------------------|---------------------------|--------------------------|--------------------------------------|------------------------------------|--|
| MENU                             | ENTER                     | LEFT                     | DOWN                                 | UP                                 |  |
| Measuring mode                   |                           |                          |                                      |                                    |  |
| menu access                      | optional function         | optional function        | optional function                    | optional function                  |  |
| Moving around in the             | e menu                    |                          |                                      |                                    |  |
| exit the menu without<br>saving  | move to next level        | back to previous level   |                                      | move to next item                  |  |
| Setting/selecting - ite          | Setting/selecting - items |                          |                                      |                                    |  |
| cancel setting without<br>saving | confirm selected item     |                          | move down                            | move up                            |  |
| Setting - numbers                |                           |                          |                                      |                                    |  |
| cancel setting without<br>saving | cancel selected<br>number | move to higher<br>decade | change of current<br>figure - down - | change of current<br>figure - up - |  |

#### SETTING THE DECIMAL POINT AND THE MINUS SIGN

#### **DECIMAL POINT**

Its selection is performed for each quantity independently in the "Channels" menu. Upon modification of the number to be adjusted transition behind the highest decade is performed by the control key **(**), when the decimal point starts flashing. Positioning is performed by **(**).

#### **MINUS SIGN**

Its selection is performed independently for every item. The sign is set on the highest decade by the control key **O** and it is placed between the digits "9" and "0". Confirmation is made by pressing **O**.

#### ACCESS INTO THE CONFIGURATION MODE

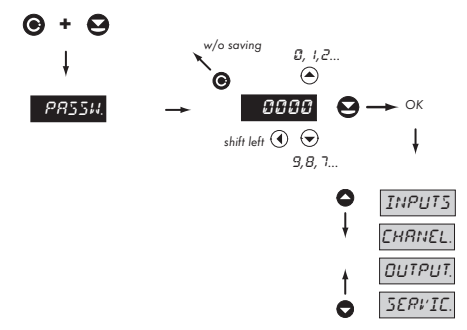

The code is always preset from manufacture to 0000. In case of loss of access password it is possible to use universal access code "8177"

#### GUIDE THROUGH MINIMUM INSTRUMENT SETTING 4.1

Access into the "Configuration menu"

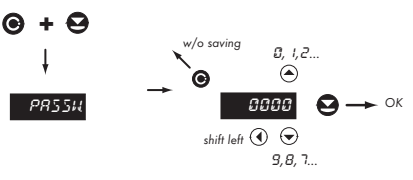

| PR554.           | Entering the introductory access password  |
|------------------|--------------------------------------------|
| aaaa<br>password | Standard manufacture setting of the access |

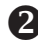

## 2 Setting display projection

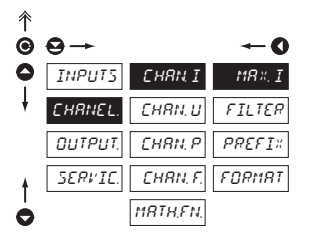

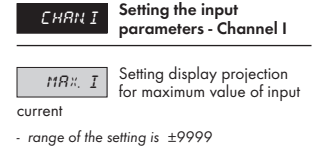

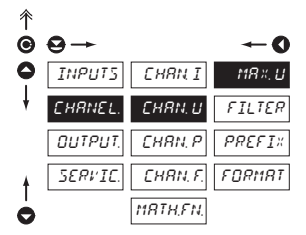

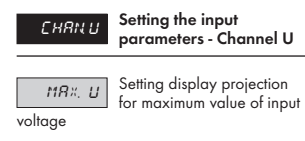

- range of the setting is ±9999

## 4.2 USER MENU

- · designed for instrument service
- may contain setting limits, analog/data output and brightness with restriction as per the setting in "Configuration mode"

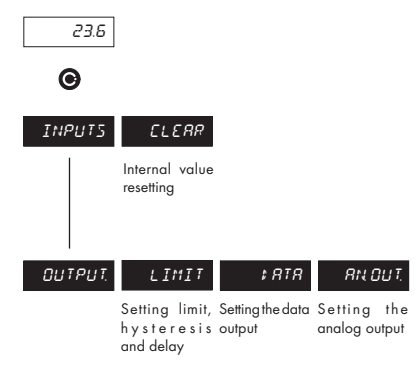

INPUTS Setting the instrument input

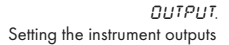

Projection of items and their accessibility depends on the setting in "Configuration menu", items "RIGHTS"

## 4.2.1 USER MENU - INTERNAL VALUES RESETTING

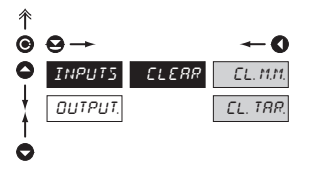

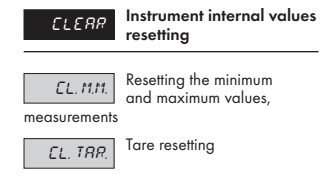

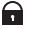

Adjustable authorization of access into items see page 36

#### 4.2.2 **LIMITS - ENTERING THE VALUES**

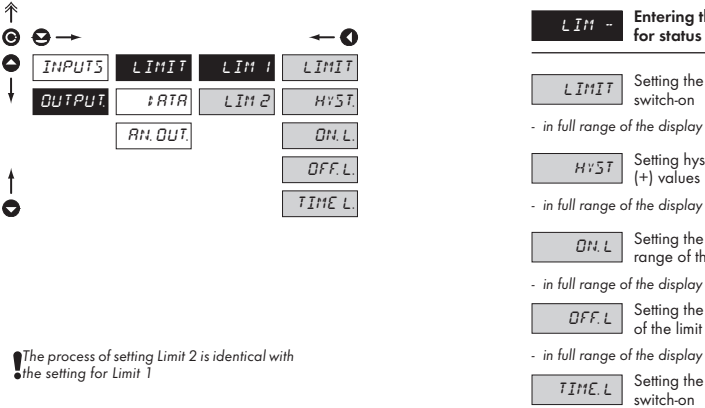

Adjustable authorization of access into items, see page 37

- in range 0...99,9 s

Entering the limit values

for status evaluations

Setting the limit for relay

Setting hysteresis only in

Setting the beginning of the

range of the limit switch-on

Setting the end of the range

Setting the offset of the limit

of the limit switch-on

switch-on

(+) values

switch-on

#### DATA OUTPUT - SETTING THE RATE 4.2.3

| ∱<br><b>⊙</b> | <b>⊖</b> →   | <b>~−0</b>     | ERU;   | Setting the data output<br>rate (baud) |
|---------------|--------------|----------------|--------|----------------------------------------|
| •             | INPUTS LIMIT | 8848 1200      | 600    | Rate - 600 Baud                        |
|               | RN. DUT.     | 2400           | 1200   | Rate - 1 200 Baud                      |
|               |              | 4800           | 2400   | Rate - 2 400 Baud                      |
|               |              | 9688 DEF       | 4800   | Rate - 4 800 Baud                      |
|               |              | 19200<br>38400 | 9600   | Rate - 9 600 Baud                      |
| ŧ             |              | 57600          | 19200  | Rate - 19 200 Baud                     |
| Ò             |              | 115200         | 38400  | Rate - 38 400 Baud                     |
|               |              |                | 57500  | Rate - 57 600 Baud                     |
|               |              |                | 115200 | Rate - 115 200 Baud                    |

Adjustable authorization of access into items, see page 37

#### 4.2.3.1 DATA OUTPUT - SETTING THE INSTRUMENT ADDRESS

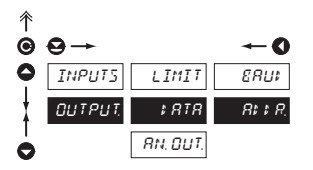

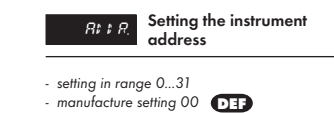

A

Adjustable authorization of access into items, see page 37

#### 4.2.4 ANALOG OUTPUT - SETTING THE RANGE

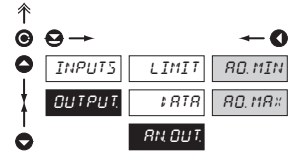

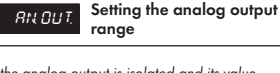

 the analog output is isolated and its value corresponds with the displayed data. It is fully programmable, i.e. it allows to assign the AO limit points to any two arbitrary points of the entire measuring range

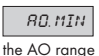

Assigining the displayed value to the beginning of

- range of the setting is ±50 000

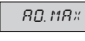

Assigining the displayed value to the end of the AO

range

- range of the setting is ±50 000

Adjustable authorization of access into items, see page 37

## 4.3 CONFIGURATION MENU

- · designated for professional service and maintenance
- · complete instrument setting
- access is protected by password or a shorting link on the input connector
- authorization for "User mode"

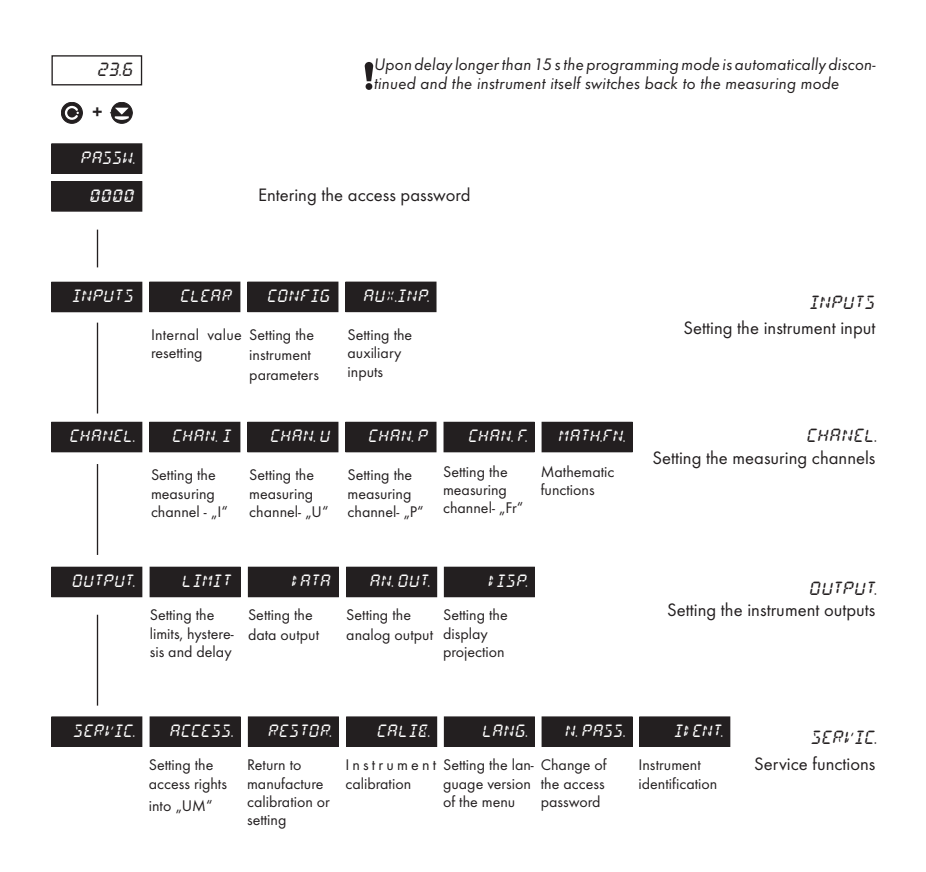

## 4.3.1 CONFIGURATION MODE - INPUTS

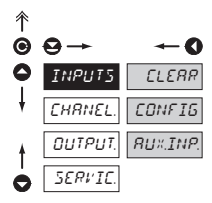

The basic instrument parameters are adjusted in this menu

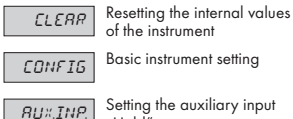

Setting the auxiliary input "Hold"

#### 4.3.1.1 INTERNAL VALUES RESETTING

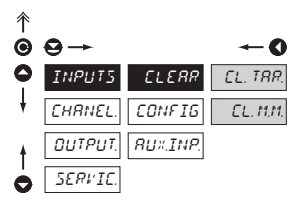

| EL. TRR. | Tare resetting                  |
|----------|---------------------------------|
| EL. M.M. | Resetting the<br>value of the n |

setting the min and max lue of the measurement

#### 4.3.1.2.1 SETTING THE MEASURING RATE

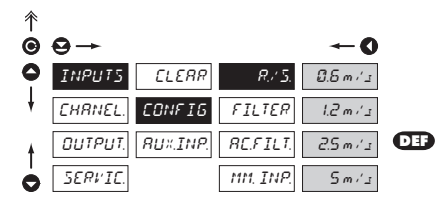

| R./ 5.    | Setting the instrument<br>measuring rate |
|-----------|------------------------------------------|
| 0.6 m / s | Rate - 0,6 measurements/s                |
| 1.2 m / s | Rate - 1,2 measurements/s                |
| 2.5 m / s | Rate - 2,5 measurements/s                |
| 5 m / 3   | Rate - 5 measurements/s                  |

#### 4.3.1.2.2 SETTING THE INPUT FILTER

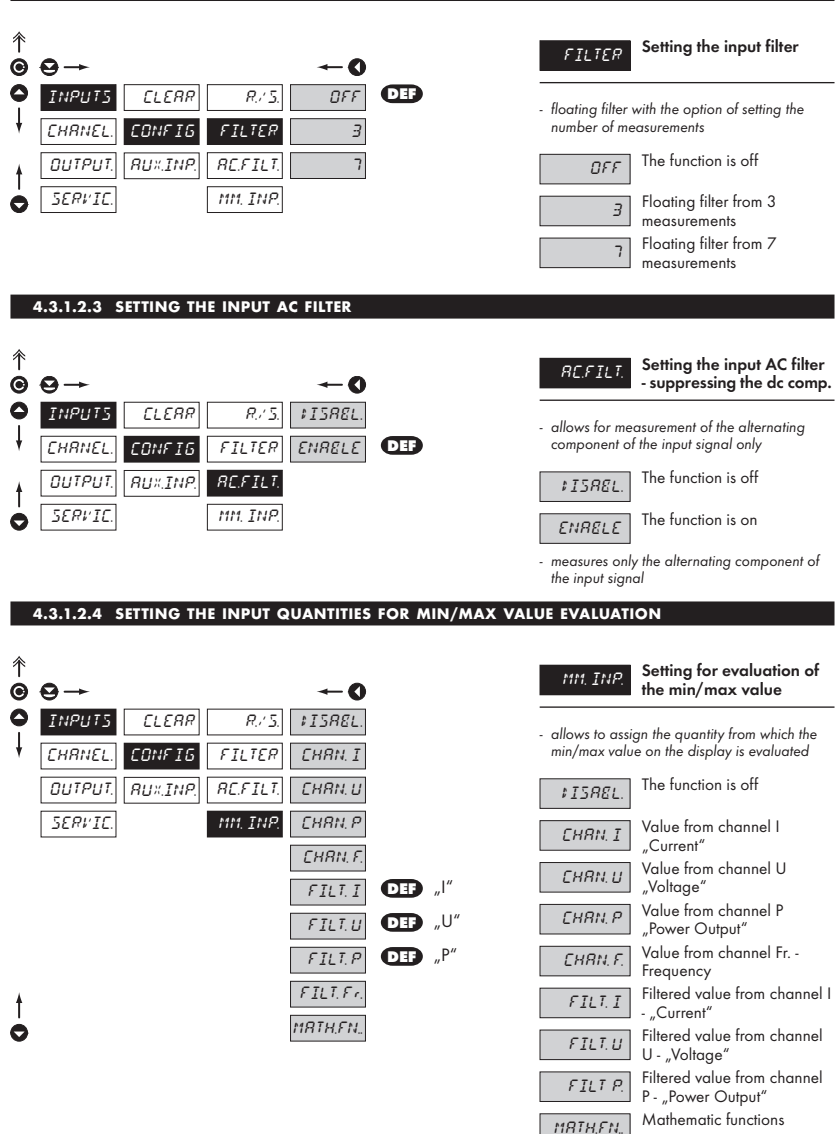

#### 4.3.1.3 AUXILIARY INPUTS

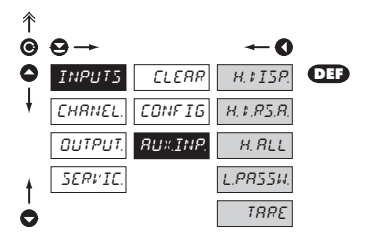

| RU#,INP,                      | Setting the function<br>"Hold"                                               |
|-------------------------------|------------------------------------------------------------------------------|
| H.#ISP.                       | The "Hold" signal blocks the displayed value                                 |
| H. \$.R.5.R.<br>and analog ou | The "Hold" signal blocks the<br>displayed value, the data<br>utput functions |
| H. RLL                        | The "Hold" sgnal blocs the<br>entire instrument                              |
| L.PRSSU.                      | Blocking access into the<br>Configuration menu                               |
| TRRE                          | Activation of the "Tare"<br>function                                         |

## 4.3.2 CONFIGURATION MODE - CHANNELS

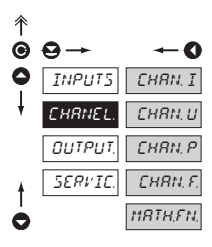

The basic parameters of the instrument input values are adjusted in this menu

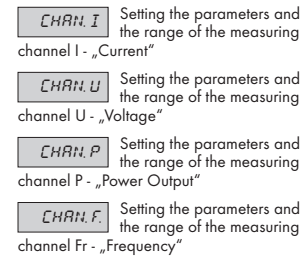

MRT, FEE

Setting the instrument mathematic functions

#### 4.3.2.1 SETTING THE MEASURING "CHANNEL I"

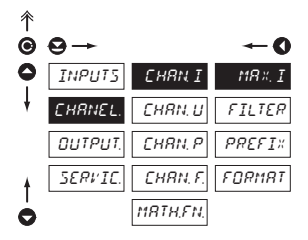

| CHRN I       | Setting the input<br>parameters - Channel I |  |  |
|--------------|---------------------------------------------|--|--|
| MR#, I       | Setting display projection                  |  |  |
| input signal | for maximum value of the                    |  |  |

- range of the setting is -99999...999999

#### 4.3.2.1.1 SETTING THE MEASURING "CHANNEL A" - FILTERS

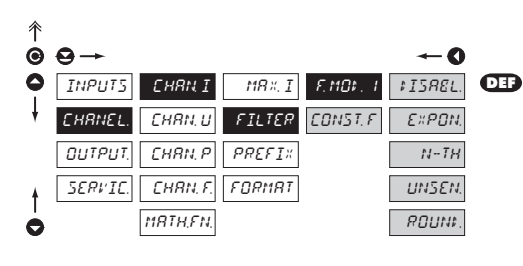

+ Filter

Time

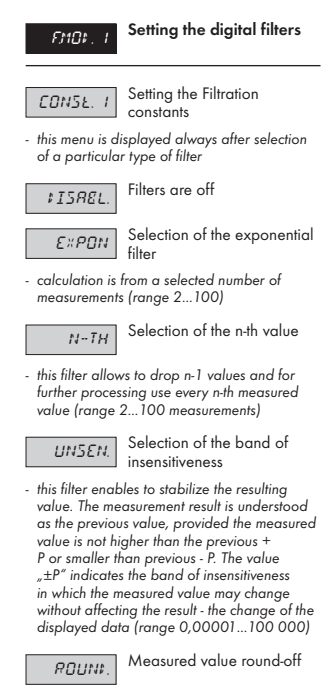

 it is set by arbitrary number, which determines the step of projection (e.g., 2.5 - 0, 2.5, 5, 7.5, etc.)

# 

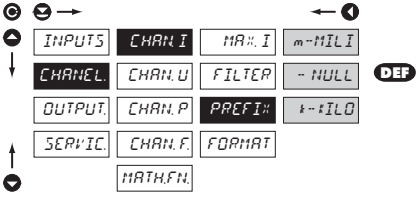

|   | PREFIX                                         | Multiplying constant                                                               |
|---|------------------------------------------------|------------------------------------------------------------------------------------|
| - | the constant<br>calculation w<br>projection of | allows for another mathematic<br>ith the option of extended<br>the measuring units |

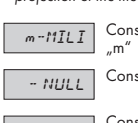

Constant 0,001, description "m"

Constant 1, w/o description

Constant 1000, description

19

#### 4.3.2.1.3 SETTING THE DECIMAL POINT

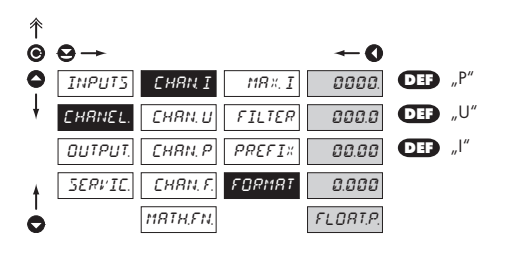

*ЕПЯМ*ЯТ

Setting the decimal point

 the instrument allows for classic projection of a number with placement of the decimal point (0000/000,0/00,00/0,000) and projection with floating point, allowing to display the number in its most precise form "FLOAT. P."

#### 4.3.2.2 SETTING THE MEASURING "CHANNEL U"

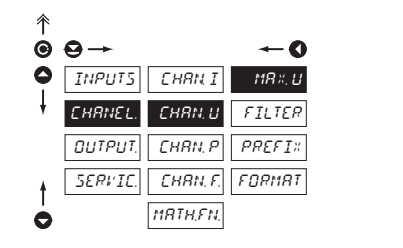

## Setting the input กหลุ่ง แ parameters - Channel U Setting display projection MR×, U for maximum value of the input signal - range of the setting is 999999 Further settings are identical with measuring channel "I"

#### 4.3.2.3 SETTING THE MEASURING "CHANNEL P"

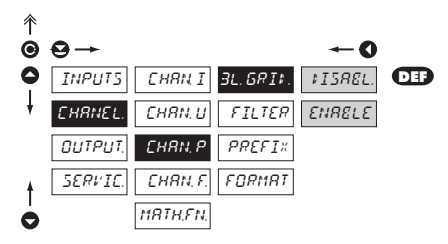

| 3L.6₽I₽.                                                                                               | Calculation of 3-phase<br>power output       |  |  |
|----------------------------------------------------------------------------------------------------|----------------------------------------------|--|--|
| ¢ISREL.                                                                                                | The function is off                          |  |  |
| ENRELE                                                                                                 | Calculation of 3-phase<br>power output is on |  |  |
| <ul> <li>the value is calculated with the assumption of<br/>a balanced demand in all phases</li> </ul> |                                              |  |  |

- for P, S Q the value is multiplied by 3

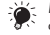

Further settings are identical with measuring channel "I"

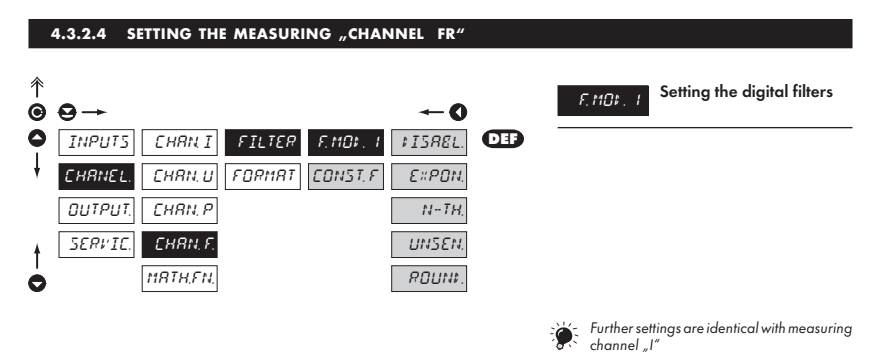

#### 4.3.2.5 MATHEMATIC FUNCTIONS

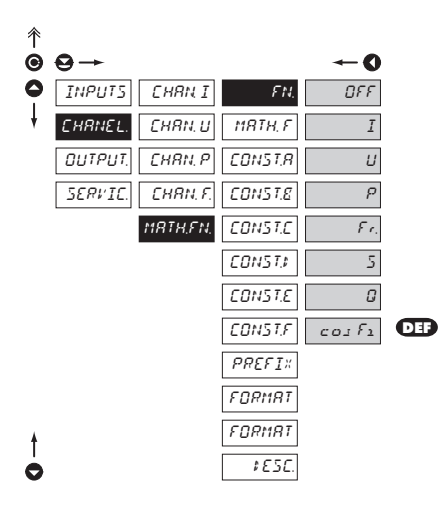

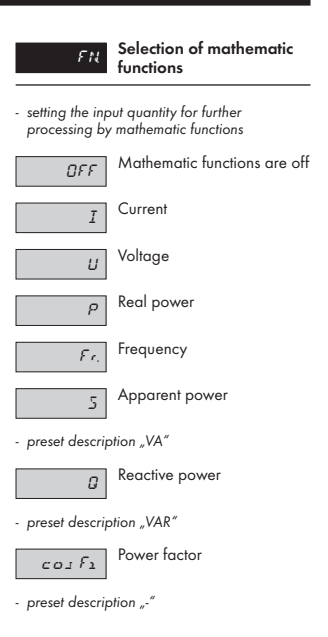

#### 4.3.2.6 MATHEMATIC FUNCTIONS

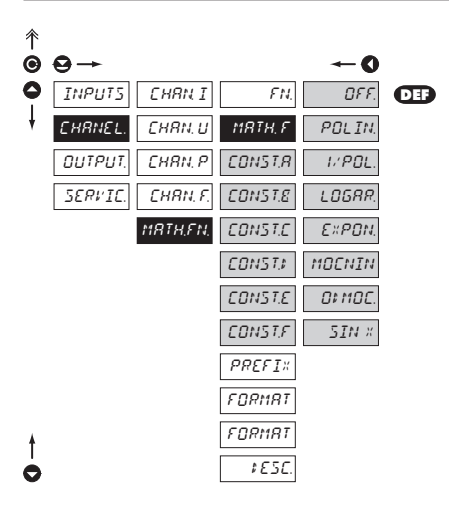

| MRT, F                                                                                                    | Selection of mathematic<br>functions                                                                 |
|----------------------------------------------------------------------------------------------------|----------------------------------------------------------------------------------------------------|
| CONST                                                                                                    | Setting the constants for calculation of mat.functinos                                               |
| <ul> <li>thismenu is dis<br/>particular main<br/>of entering co</li> </ul>                                                                                                    | played always atter selection of<br>thematic function with the option<br>nstants A, B, C, D, E and F |
| OFF                                                                                                    | Mathematic functions are off                                                                         |
| POLIN                                                                                                    | Polynome                                                                                             |
| $Ax^5 + Bx^4 + Cx$                                                                                                    | $^{3} + Dx^{2} + Ex + F$                                                                             |
| I. POL                                                                                                    | 1/x                                                                                                  |
| $\frac{A}{x^5} + \frac{B}{x^4} + \frac{C}{x^3} + \frac{C}{x^3} + \frac{C}$ | $-\frac{D}{x^2}+\frac{E}{x}+F$                                                                       |
| LOGAR.                                                                                                    | Logarithm                                                                                            |
| $A \times \ln\left(\frac{Bx+C}{Dx+E}\right)$                                                                                                    | +F                                                                                                   |
| EXPON.                                                                                                    | Exponential                                                                                          |
| $A \times e^{\left(\frac{Bx+C}{Dx+E}\right)} + F$                                                                                                    |                                                                                                    |
| MOENIN.                                                                                                    | Power                                                                                                |
| $A \times (Bx + C)^{(Dx+C)}$                                                                                                    | (E) + F                                                                                              |
| 01 MOC.                                                                                                    | Radical                                                                                              |
| $A \times \sqrt{\frac{Bx + C}{Dx + E}} +$                                                                                                    | F                                                                                                    |
| SIN X                                                                                                    | Sin x                                                                                                |

 $A \sin^{5}x + B \sin^{4}x + C \sin^{3}x + D \sin^{2}x + E \sin x + F$ 

#### 4.3.2.3 MATHEMATIC FUNCTIONS - MULTIPLYING CONSTANT

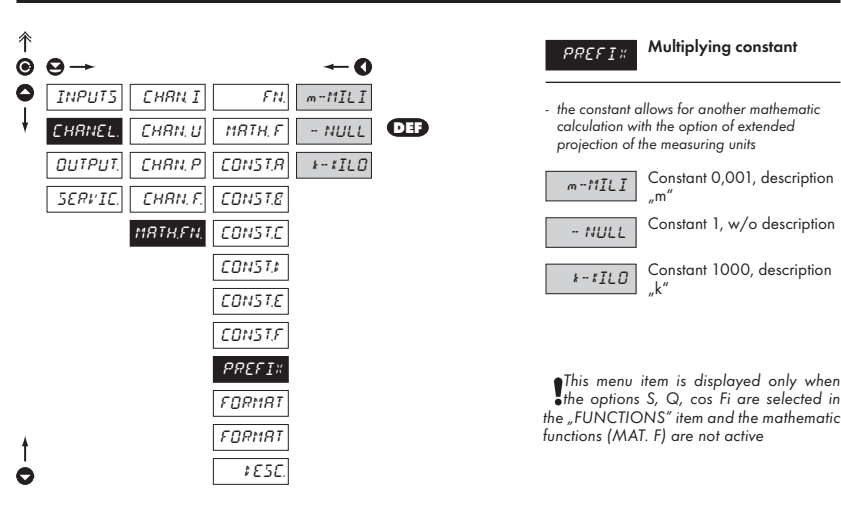

#### 4.3.2.4 SETTING THE DECIMAL POINT

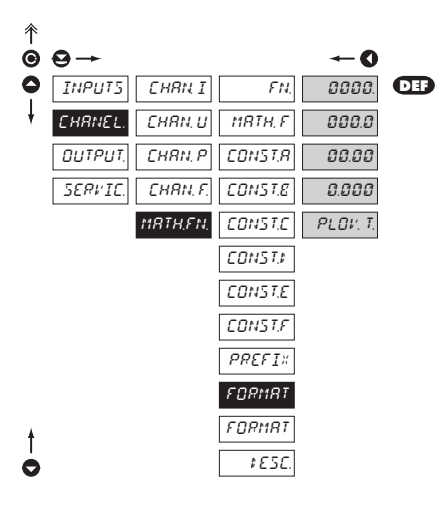

FORMAT

Setting the decimal point

 the instrument allows for classic projection of a number with placement of the decimal point (0000/000,0/00,000,000) and projection with floating point, allowing to display the number in its most precise form "PLOV.t"

This menu item is displayed only when the options S, Q, cos Fi are selected in the "FN." item and the mathematic functions (MATH. F) are not active

#### 4.3.2.4 SETTING THE DECIMAL POINT

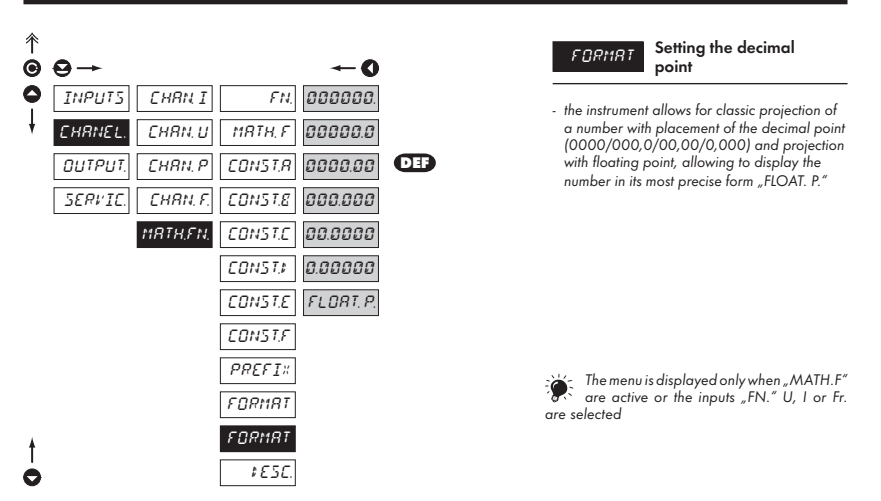

#### 4.3.2.6.3 MATHEMATIC FUNCTIONS - DESCRIPTION ON THE DISPLAY

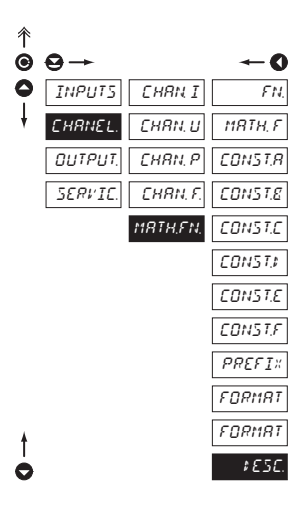

| ¢ € 5€.       | Setting the measuring<br>units on the display upon |
|---------------|----------------------------------------------------|
| projection of | the mathematic functions                           |

 in this menu we set individual projection of the symbol of mathematic function which is independent of the projection of the measured quantity description and it is displayed only with the given function

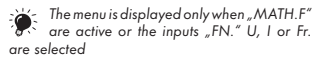

#### 4.3.3 **CONFIGURATION MODE - OUTPUT**

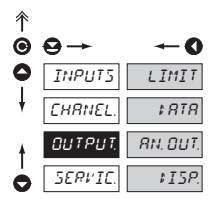

| LIMIT         | Setting the function and type of the limits switch-on |
|---------------|-------------------------------------------------------|
| \$ <i>RTR</i> | Setting the data output type<br>and parameters        |
| RN. DUT.      | Setting the analog output type and parameters         |
| \$ISP.        | Setting the permanent<br>and temporary display        |

type

projection and assignment of further projection of internal data to arbitrary instrument control keys

#### 4.3.3.1.1 LIMITS - SETTING THE DATA FOR EVALUATION

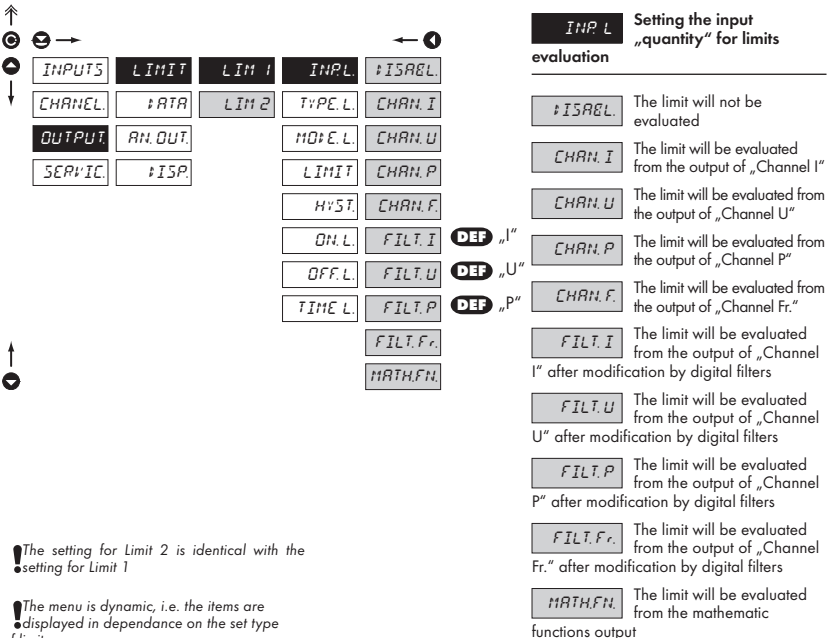

of limits

HYSTER. ⇒ LIMIT + HYST. + TIME. L FROM... ⇒ ON. L + OFF. L

#### 4.3.3.1.2 LIMITS - SETTING THE TYPE OF LIMITS

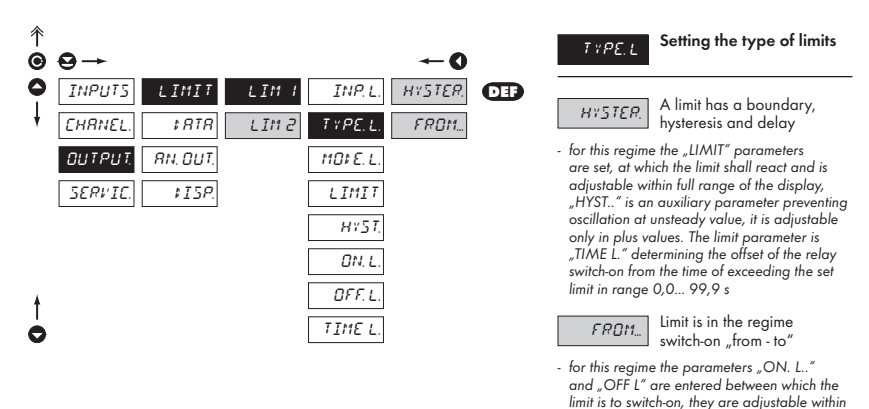

the full display range

The setting for Limit 2 is identical with the setting for Limit 1

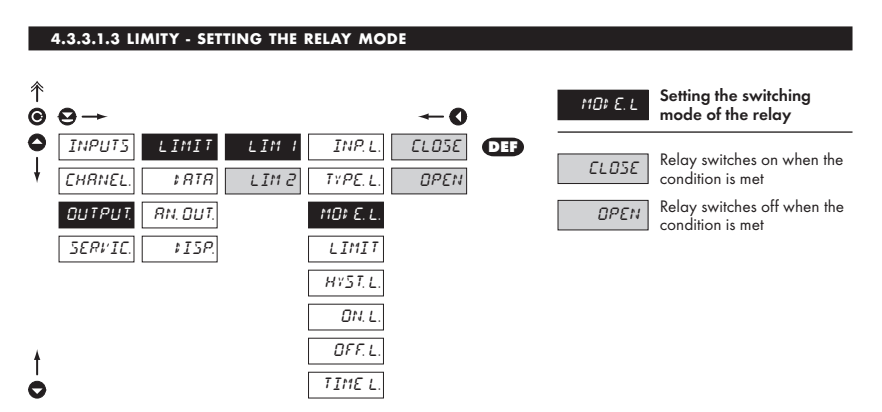

The setting for Limit 2 is identical with the setting for Limit 1

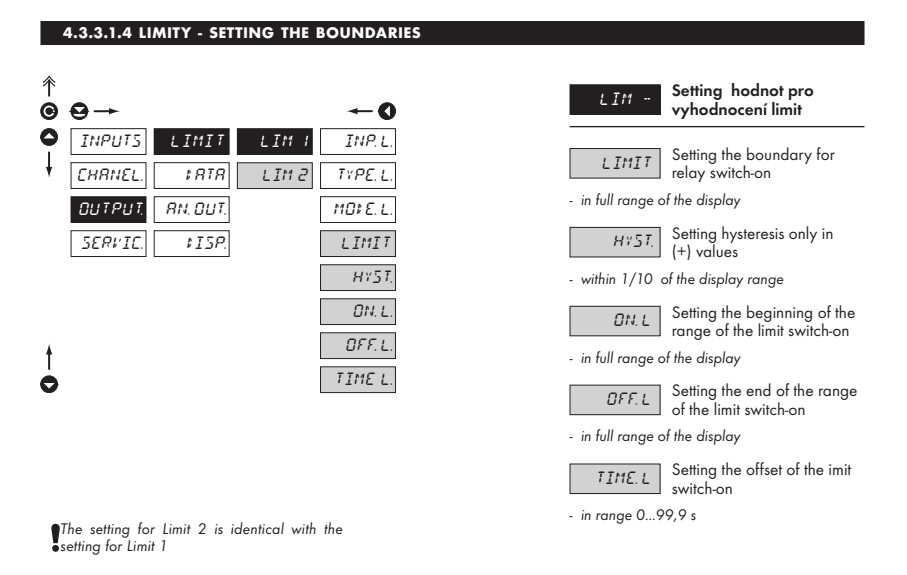

#### 4.3.3.2.1 DATA OUTPUT - SETTING THE TRANSMISSION RATE

| ↑<br>© | ⊖→      |          |         | -0     |     | ERU:   | Setting the transmission<br>rate (baud) |
|--------|---------|----------|---------|--------|-----|--------|-----------------------------------------|
| 0      | INPUT5  | LIMIT    | E8U‡    | 600    |     | 600    | Rate - 600 Baud                         |
| ŧ      | CHRNEL. | \$ RTR   | R: ; R. | 1200   |     | 500    |                                         |
|        | OUTPUT, | RN. DUT. | PROT.   | 2400   |     | 1200   | Rate - 1 200 Baud                       |
|        | SERVIC. | ¢15P.    |         | 4800   |     | 2400   | Rate - 2 400 Baud                       |
|        |         |          |         | 9600   | DEF | 4800   | Rate - 4 800 Baud                       |
|        |         |          |         | 19200  |     | 9500   | Rate - 9 600 Baud                       |
|        |         |          |         | 57600  |     | 19200  | Rate - 19 200 Baud                      |
|        |         |          |         | 115200 |     | 38400  | Rate - 38 400 Baud                      |
| •      |         |          |         |        |     | 57600  | Rate - 57 600 Baud                      |
|        |         |          |         |        |     | 116200 | Rate - 115 200 Baud                     |

115200

#### 4.3.3.2.2 DATA OUTPUT - SETTING THE INSTRUMENT ADDRESS

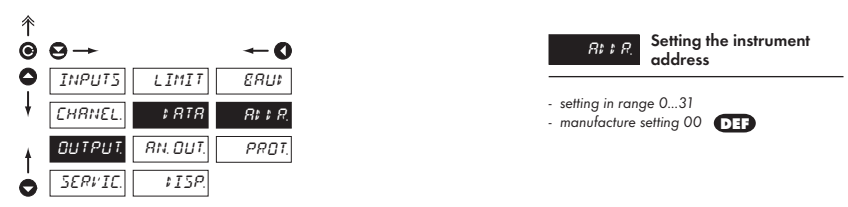

#### 4.3.3.2.3 DATA OUTPUT - SETTING THE DATA PROTOCOL

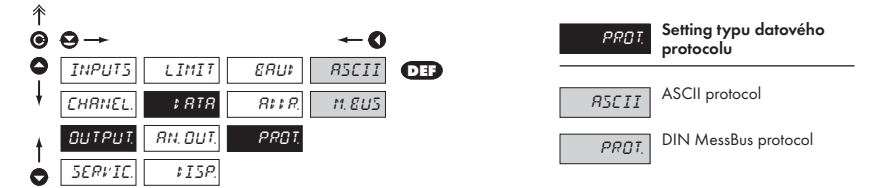

#### 4.3.3.3.1 ANALOG OUTPUT - SETTING THE DATA FOR EVALUATION

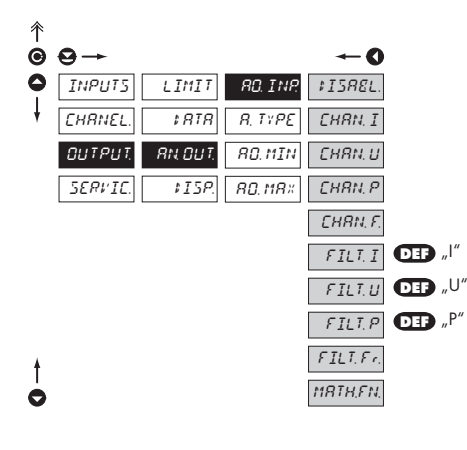

| RO. INP.         | Setting the input<br>"quantity" for evaluation           |  |  |  |  |
|------------------|----------------------------------------------------------|--|--|--|--|
| of analog output |                                                          |  |  |  |  |
| ¢ISREL.          | AO nebude vyhodnocována                                  |  |  |  |  |
| CHRN, I          | AO will be evaluated from<br>output of "Channel I"       |  |  |  |  |
| CHRN. U          | AO will be evaluated from<br>output of "Channel U"       |  |  |  |  |
| CHRN, P          | AO will be evaluated from<br>output of "Channel P"       |  |  |  |  |
| EHRN, F.         | AO will be evaluated from<br>output of "Channel Fr."     |  |  |  |  |
| FILT. I          | AO will be evaluated from<br>FILTER.value of "Channel I" |  |  |  |  |
| FILT, U          | AO will be evaluated from FILTER.value of "Channel U"    |  |  |  |  |
| FILTP            | AO will be evaluated from FILTER.value of "Channel P"    |  |  |  |  |
| FILT, Fr.        | AO will be evaluated from FILTER.value of "Channel Fr."  |  |  |  |  |
| MRTH,FN,         | AO will be evaluated from the math functions output      |  |  |  |  |

#### 4.3.3.3.2 ANALOG OUTPUT - SETTING THE TYPE

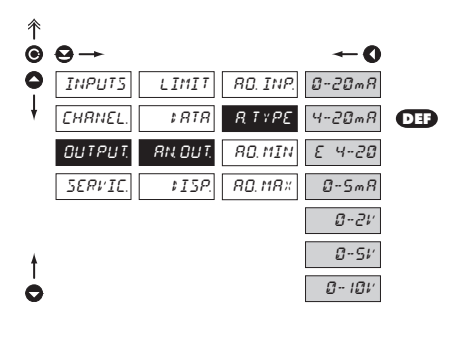

| <i>Α ΤΥΡΕ</i>                                           | Setting the type of analog<br>output             |
|---------------------------------------------------------|--------------------------------------------------|
| 0-20 mR                                                 | Type - 020 mA                                    |
| 4-20 mR                                                 | Type - 420 mA                                    |
| E 4-20                                                  | Type - 420 mA with indication of error statement |
| <ul> <li>upon error sto</li> <li>&lt; 3,6 mA</li> </ul> | atement the output value is                      |
| 0-5 mR                                                  | Type - 05 mA                                     |
| 0-2 V                                                   | Type - 02 V                                      |
| 0-5 V                                                   | Type - 05 V                                      |
| 0- 10 V                                                 | Type - 010 V                                     |

#### 4.3.3.3.3 ANALOG OUTPUT - SETTING THE RANGE

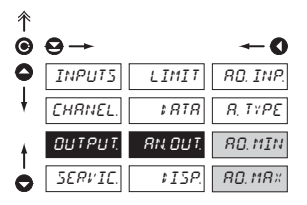

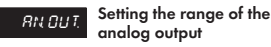

 analog output is isolated and its value corresponds with the displayed data. It is fully programmable, i.e. it allows to assign the AO limit points to any two arbitrary pointsof the entire measuring range

RO. MIN

Assigning the displayed value to the beginning of the

AO range

- range of the setting is -99999...999999

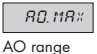

Assigning the displayed value to the end of the

range of the setting is -99999...999999

## 4.3.3.4 DISPLAY PROJECTION

| 个 |         |          |         |            |  |
|---|---------|----------|---------|------------|--|
| ◙ | ⊖→      |          |         | <b>←</b> 0 |  |
| 0 | INPUT5  | LIMIT    | 5804    | EHRN. I    |  |
| ŧ | CHRNEL. | \$ RTR   | SETTIN. | EHRN. U    |  |
|   | OUTPUT. | RN. DUT. | ERIGHT  | EHRN, P    |  |
|   | SERVIE. | \$ ISP.  |         | CHRN, F.   |  |
|   |         |          |         | FILT. I    |  |
|   |         |          |         | FILT. U    |  |
|   |         |          |         | FILT P     |  |
|   |         |          |         | FILT, Fr.  |  |
|   |         |          |         | MRTH.FN    |  |
|   |         |          |         | MIN        |  |
|   |         |          |         | MR×.       |  |
|   |         |          |         | TRRE       |  |
| ŧ |         |          |         | LIM I      |  |
| 0 |         |          |         | LIM 2      |  |
|   |         |          |         |            |  |
|   |         |          |         |            |  |

| <i>5HCH</i><br>displayed | In this menu item the following data may be |
|--------------------------|---------------------------------------------|
| CHRN. I                  | Value of "Channel I"                        |
| CHRN, U                  | Value of "Channel U"                        |
| EHRN, P                  | Value of "Channel P"                        |
| CHRN, F.                 | Value of "Channel Fr."                      |
| FILT. I                  | Value of "Channel I" after<br>Filtration    |
| FILT, U                  | Value of "Channel I" after<br>Filtration    |
| FILT, P                  | Value of "Channel I" after<br>Filtration    |
| FILT, Fr.                | Value of "Channel I" after<br>Filtration    |
| MRTH,FN,                 | Value of the "Mathematic function"          |
| MIN                      | Value of the "Minimum<br>measuring value"   |
| MR×                      | Value of the "Maximum<br>measuring value"   |
| TRRE                     | Tare value                                  |
| LIM I                    | Value of "Limit 1"                          |
| LIM 2                    | Value of "Limit 2"                          |

#### 4.3.3.4.1 DISPLAY PROJECTION - PERMANENT

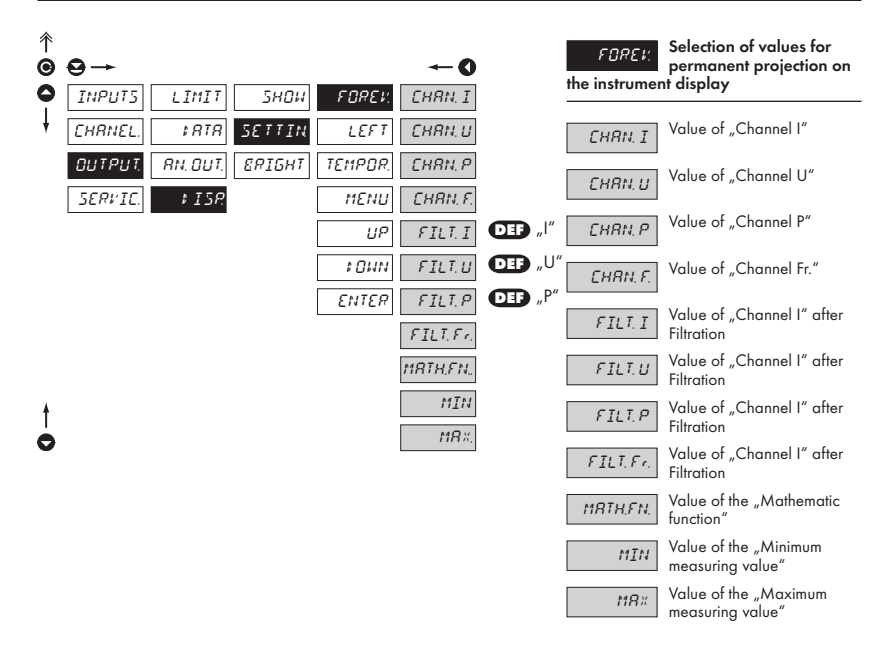

#### 4.3.3.4.2 DISPLAY PROJECTION - AFTER PRESSING "LEFT"

| Î | <b>0</b> |              |        |         | -0         |
|---|----------|--------------|--------|---------|------------|
| ŏ | INPUTS   | LIMIT        | 5804   | FOREV.  | ≠ISREL.    |
| ŧ | CHRNEL.  | \$ RTR       | SETTIN | LEFT    | NUL. MM.   |
|   | OUTPUT.  | RN. DUT.     | ERIGHT | TEMPOR. | MENU       |
|   | SERVIC.  | ‡15 <i>₽</i> |        | тели    | TEMP, N.   |
|   |          |              |        | UP      | EL. TRR.   |
| 4 |          |              |        | 1 O MIN |            |
| 0 |          |              |        | ENTER   |            |
|   |          |              |        |         |            |
|   |          |              |        |         |            |
| Ŷ | •        |              |        |         | •          |
|   |          | I TMTT       | รมกม   | ENREV   | <b>→ 0</b> |
| Ť |          | 1878         | SETTIN | LEET    | CHBN T     |
|   | ΩΠΤΡΠΤ   |              | ERTEHT | TEMPOR  | CHBN U     |
|   | SERVIC   | 1 758        |        | MENII   | CHBN P     |
|   |          |              |        | ЦР      | EHBN.E.    |
|   |          |              |        | t 0 H N | FILT. I    |
|   |          |              |        | ENTER   | FILT.U     |
|   |          |              |        |         | FILT, P    |
|   |          |              |        |         | FILT.Fr.   |
|   |          |              |        |         | MRTH.EN.,  |
|   |          |              |        |         | MIN        |
|   |          |              |        |         | MR×.       |
|   |          |              |        |         | TRRE       |
| ŧ |          |              |        |         | LIM I      |
| 0 |          |              |        |         | LIM 2      |
|   |          |              |        |         |            |
|   |          |              |        |         |            |

| LEFT                                                                         | Assigning function to the<br>control key "LEFT"                                                                  |
|------------------------------------------------------------------------------|----------------------------------------------------------------------------------------------------|
| ≠ISREL.                                                                      | The control key has no<br>function                                                                               |
| NUL. MM.                                                                     | Resetting the min/max.<br>value                                                                                  |
| MENU                                                                         | Direct access to selected<br>menu item                                                                           |
| - see setting "N                                                             | IENU"                                                                                                    |
| TEMP. N.                                                                     | Projection of temporary value                                                                                    |
| <ul> <li>after pressing<br/>displayed with</li> </ul>                        | the selected value will be<br>a flashing DP for approx. 2 s                                                      |
| EL. TRR.                                                                     | Tare resetting                                                                                                   |
| <i>TEMPOR.</i><br>"LEFT" the foll                                            | After selection of item<br>"TEMP. N." from menu<br>owing options are available                                   |
| <ul> <li>in this menu we<br/>display project<br/>be projected for</li> </ul> | e may select value for temporary<br>ion (after pressing <b>()</b> ), which will<br>or approx 2s with flashing DP |
| CHRN. I                                                                      | Value of "Channel I"                                                                                             |
| CHRN, U                                                                      | Value of "Channel U"                                                                                             |
| CHRN, P                                                                      | Value of "Channel P"                                                                                             |
| EHRN, F.                                                                     | Value of "Channel Fr."                                                                                           |
| FILT. I                                                                      | Value of "Channel I" after<br>Filtration                                                                         |
| FILT. U                                                                      | Value of "Channel I" after<br>Filtration                                                                         |
| FILT, P                                                                      | Value of "Channel I" after<br>Filtration                                                                         |
| FILT, Fr.                                                                    | Value of "Channel I" after<br>Filtration                                                                         |
| MRTH,FN,                                                                     | Value of the "Mathematic function"                                                                               |
| MIN                                                                          | Value of the "Minimum<br>measuring value"                                                                        |
| MR×                                                                          | Value of the "Maximum<br>measuring value"                                                                        |
| TRRE                                                                         | Tare value                                                                                                    |
| LIM I                                                                        | Value of "Limit 1"                                                                                               |
| LIM 2                                                                        | Value of "Limit 2"                                                                                               |

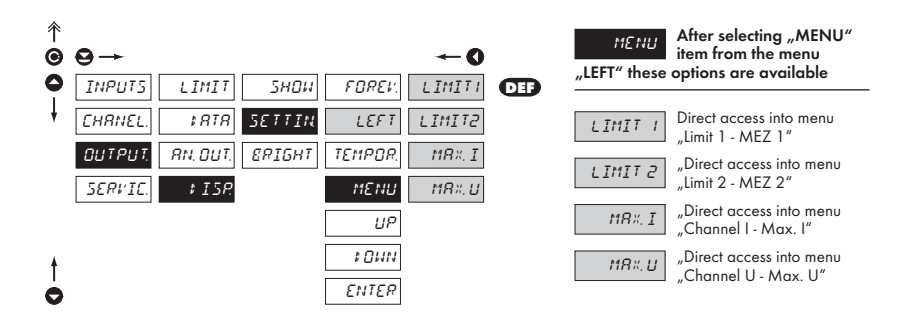

#### 4.3.3.4.3 DISPLAY PROJECTION - AFTER PRESSING "UP"

| 个 |         |          |        |          |           |  |
|---|---------|----------|--------|----------|-----------|--|
| Ô | ⊖→      |          |        |          | -0        |  |
| 0 | INPUT5  | LIMIT    | 5н0и   | FOREV.   | FISREL.   |  |
| ŧ | CHRNEL. | \$ RTR   | SETTIN | LEFT     | CHRN. I   |  |
|   | OUTPUT. | RN. DUT. | ERIGHT | TEMPOR.  | EHRN, U   |  |
|   | SERVIC. | ≠ ISP.   |        | MENU     | EHRN, P   |  |
|   |         |          |        | UP       | EHRN, F.  |  |
|   |         |          |        | \$ 0 H N | FILT.I    |  |
|   |         |          |        | ENTER    | FILT. U   |  |
|   |         |          |        |          | FILT P    |  |
|   |         |          |        |          | FILT, Fr. |  |
|   |         |          |        |          | MRTH.FN., |  |
|   |         |          |        |          | MIN       |  |
|   |         |          |        |          | MR×.      |  |
|   |         |          |        |          | TRRE      |  |
| ŧ |         |          |        |          | LIM I     |  |
| 0 |         |          |        |          | LIN 2     |  |
|   |         |          |        |          |           |  |
|   |         |          |        |          |           |  |
|   |         |          |        |          |           |  |

| UP        | Assigning function to the<br>control key "UP" |
|-----------|-----------------------------------------------|
|           | The control key has no                        |
| ‡ISREL.   | function                                      |
| CHRN. I   | Value of "Channel I"                          |
| CHRN. U   | Value of "Channel U"                          |
| EHRN, P   | Value of "Channel P"                          |
| EHRN, F.  | Value of "Channel Fr."                        |
| FILT.I    | Value of "Channel I" after<br>Filtration      |
| FILT.U    | Value of "Channel I" after<br>Filtration      |
| FILT, P   | Value of "Channel I" after<br>Filtration      |
| FILT, Fr. | Value of "Channel I" after<br>Filtration      |
| MRTH,FN,  | Value of the "Mathematic function"            |
| MIN       | Value of the "Minimum<br>measuring value"     |
| M8×       | Value of the "Maximum<br>measuring value"     |
| TRRE      | Tare value                                    |
| LIM I     | Value of "Limit 1"                            |
| LIM 2     | Value of "Limit 2"                            |

#### 4.3.3.4.4 DISPLAY PROJECTION - AFTER PRESSING "DOWN"

| ↑<br>© | ⊖→               |                |                |                | <b>←0</b>          | t 04M     | Assigning function to the<br>control key "DOWN" |
|--------|------------------|----------------|----------------|----------------|--------------------|-----------|-------------------------------------------------|
| •      | INPUTS<br>CHRNEL | LIMIT<br>\$RTR | SHOW<br>SETTIN | FOREV.<br>LEFT | ≠ISREL.<br>CHRN.I  | FISREL.   | The control key has no<br>function              |
|        | OUTPUT.          | RN. DUT.       | ERIGHT         | TEMPOR.        | CHRN, U            | CHRN. I   | Value of "Channel I"                            |
|        | SERVIC.          | \$ ISP         |                | ΜΕΝΟ           | CHRN, P            | CHRN. U   | Value of "Channel U"                            |
|        |                  |                |                | UP             | EHRN, F.           | CHRN, P   | Value of "Channel P"                            |
|        |                  |                |                | ‡OUN<br>ENTER  | FILT. I<br>FILT. U | EHRN, F.  | Value of "Channel Fr."                          |
|        |                  |                |                |                | FILT, P            | FILT.I    | Value of "Channel I" after<br>Filtration        |
|        |                  |                |                |                | FILT, Fr.          | FILT.U    | Value of "Channel I" after<br>Filtration        |
|        |                  |                |                |                | MRTH,FN            | FILT, P   | Value of "Channel I" after<br>Filtration        |
|        |                  |                |                |                | MR×.               | FILT, Fr. | Value of "Channel I" after<br>Filtration        |
|        |                  |                |                |                | TRRE               | MRTH,FN,  | Value of the "Mathematic function"              |
| t      |                  |                |                |                | LIM I              | MIN       | Value of the "Minimum<br>measuring value"       |
| Ò      |                  |                |                |                | LIN 2              | MR×       | Value of the "Maximum<br>measuring value"       |
|        |                  |                |                |                |                    | TRRE      | Tare value                                      |
|        |                  |                |                |                |                    | LIM I     | Value of "Limit 1"                              |
|        |                  |                |                |                |                    | LIM 2     | Value of "Limit 2"                              |
|        |                  |                |                |                |                    |           |                                                 |
| 4      | .3.3.4.5 DI      | SPLAY PRO      | OJECTION       | AFTER PR       | ESSING "E          | NTER"     | 9                                               |

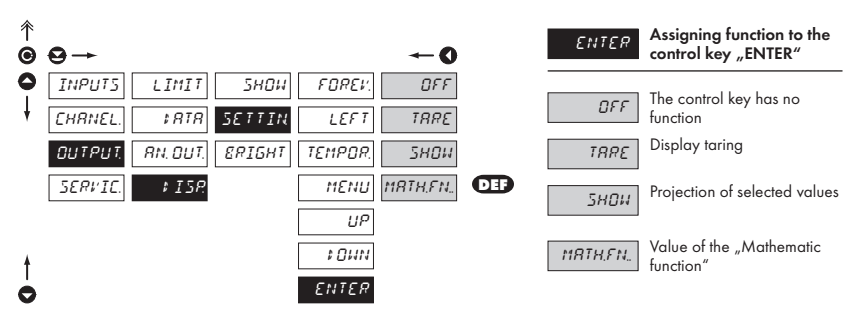

0

#### 4.3.3.4.6 DISPLAY PROJECTION - BRIGHTNESS

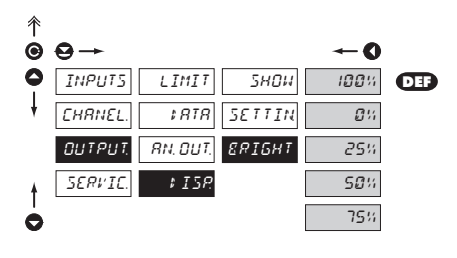

| <i>Е</i> ЯІБНТ                                         | Setting the display<br>brightness                          |
|--------------------------------------------------------|------------------------------------------------------------|
| 100%                                                   | Brightness 100%                                            |
| <b>0</b> %                                             | Brightness 0 %, display is off                             |
| <ul> <li>the display sw<br/>and it lights u</li> </ul> | ritches off after approx. 10 s<br>p after pressing any key |
| 25%                                                    | Brightness 25%                                             |
| 50%                                                    | Brightness 50%                                             |
| 75%                                                    | Brightness 75 %                                            |

## 4.3.4 CALIBRATION MODE - SERVICE

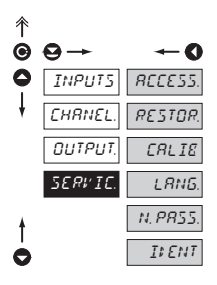

| RECESS.               | Setting the access rights for<br>"User mode" |
|-----------------------|----------------------------------------------|
| RESTOR.<br>or setting | Restoration of the manufacture calibration   |
| CALIE                 | Instrument calibration                       |
| LRNG.                 | Setting the language version                 |
| N. PR55.              | Change of the access<br>password             |
| ILENT                 | Instrument identification                    |

The item has full access

in "UM"

ENRELE

#### 4.3.4.1.1 SETTING THE ACCESS RIGHTS FOR "USER MODE" - RESETTING TO ZERO

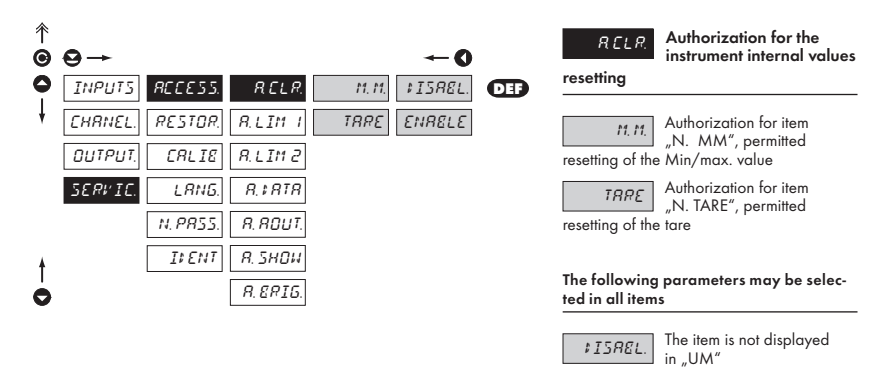

#### 4.3.4.1.2 SETTING THE ACCESS RIGHTS FOR "USER MODE" - LIMITS

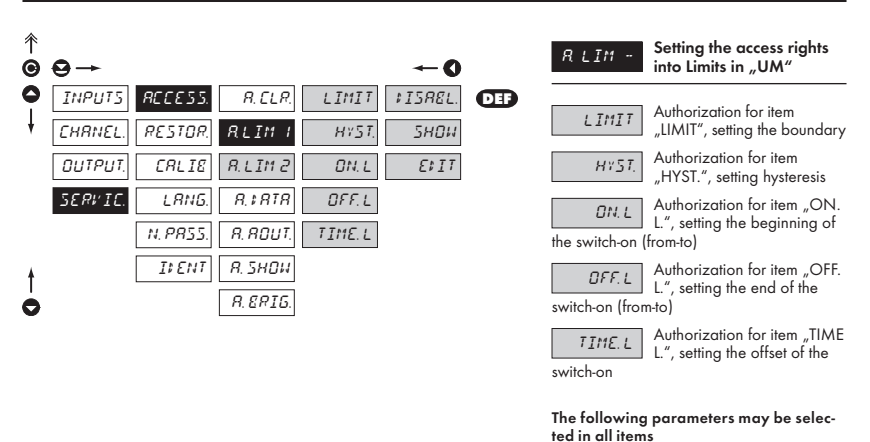

The menu is dynamic, i.e. the items are displayed in dependance on the set type of limits.

HYSTER ⇒ LIMIT + HYST. + TIME. L FROM... ⇒ ON. L + OFF. L

| ≠ISREL.         | The item is not displayed in "UM"                   |
|-----------------|-----------------------------------------------------|
| 5HDH<br>changed | The item is displayed in "UM" but cannot be         |
| £\$ I T         | The item has full access in "UM", including editing |

#### 4.3.4.1.3 SETTING THE ACCESS RIGHTS FOR "USER MODE" - OUTPUTS

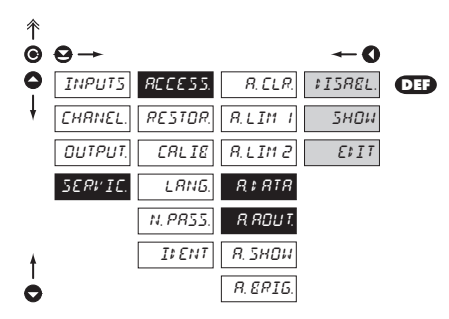

| R # RTR        | Authorization for item<br>"DATA", setting the data |
|----------------|----------------------------------------------------|
| <i>R ROUT.</i> | Authorization for item                             |
| analog outpu   | "AN. OUT.", setting the                            |

#### The following parameters may be selected in all items

| ≠ISREL.         | The item is not displayed in "UM"                   |
|-----------------|-----------------------------------------------------|
| 5HOH<br>changed | The item is displayed in "UM" but cannot be         |
| E#17            | The item has full access in "UM", including editing |

#### 4.3.4.1.4 SETTING THE ACCESS RIGHTS FOR "USER MODE" - PROJECTION

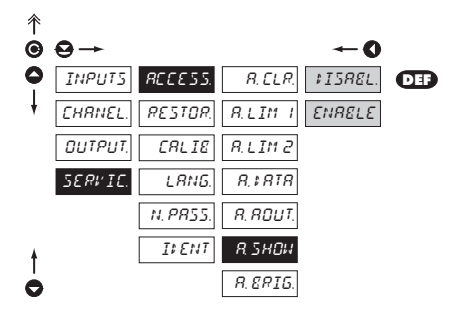

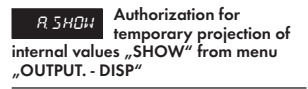

 it sets authorization for temporary projection of the instrument internal values

The following parameters may be selected in this item

| ≠ISREL. | The item is not displayed in "UM" |
|---------|-----------------------------------|
| ENRELE  | The item has full access in "UM"  |

#### 4.3.4.1.5 SETTING THE ACCESS RIGHTS FOR "USER MODE" - BRIGHTNESS

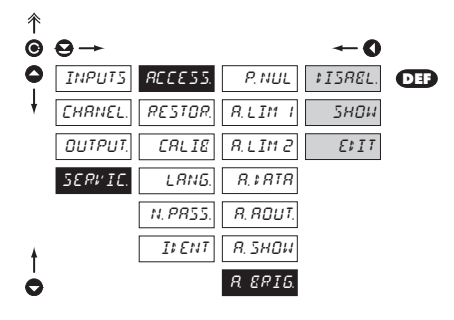

| R ERIG.      | Authorization for item<br>"BRIGHT", setting the |
|--------------|-------------------------------------------------|
| display brig | htness                                          |

.

The following parameters may be selected in this item

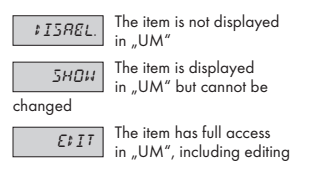

#### 4.3.4.2 RESTORATION OF MANUFACTURE CALIBRATION/SETTING

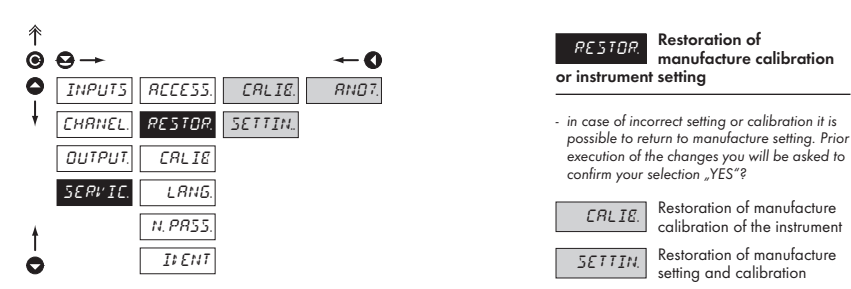

 reading the manufacture calibration and original setting of items in the menu (DEF)

#### 4.3.4.3 INSTRUMENT CALIBRATION

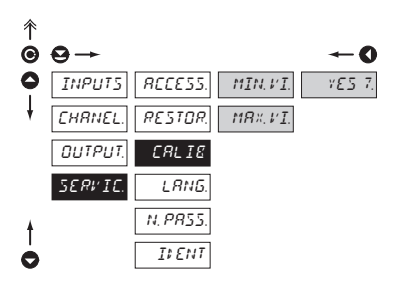

Instrument calibration

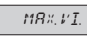

CALIE

*I* Entering and connecting reference signals for

maximum input value

 prior confirmation of the selection both reference signals must already be connected

Projection values for "MAX I" and "MAX U" are entered to the respective channel

#### 4.3.4.4 LANGUAGE VERSION FOR THE INSTRUMENT MENU

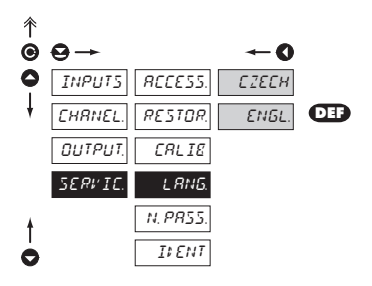

| L <i>RNG</i> .<br>menu | Setting the language version of the instrument |
|------------------------|------------------------------------------------|
| СЗЕСН                  | The instrument menu is in<br>Czech             |
| ENGL.                  | The instrument menu is in<br>in English        |

#### 4.3.4.5 SETTING NEW ACCESS PASSWORD

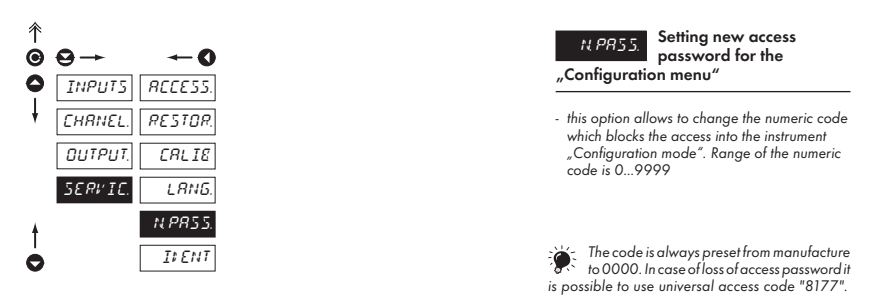

#### 4.3.4.6 INSTRUMENT IDENTIFICATION

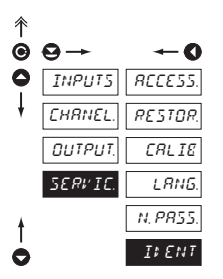

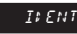

Projection of the instrument version

- the display shows the type identification of the instrument with the number of revision
- instrument name input program version date SW (MM/DD/YY), e.g.: OM371-POWER > 041-16 > 170603

## 5. TABLE OF SYMBOLS

The instrument allows to add two descriptive characters to the classic numeric formats (at the expense of the number of displayed places). The setting is performed by means of a shifted ASCII code. Upon modification the first two places display the entered characters and the last two places the code of the relevant symbol from 0 to 95. Numeric value of given character equals the sum of the numbers on both axes of the table.

Description is cancelled by entering characters with code 00

|    | 0 | 1 | 2  | 3   | 4  | 5  | 6  | 7   |    | 0 | 1 | 2 | 3 | 4           | 5 | 6 | 7 |
|----|---|---|----|-----|----|----|----|-----|----|---|---|---|---|-------------|---|---|---|
| 0  |   | 7 |    | Ħ   | S  | 54 | ď  | '   | 0  |   | ! | " | # | \$          | % | & | 1 |
| 8  | ( | ; | *  | +   | ,  | -  |    | ,'  | 8  | ( | ) | * | + | ,           | - |   | / |
| 16 | ۵ | 1 | 2  | З   | Ч  | 5  | Б  | 7   | 16 | 0 | 1 | 2 | 3 | 4           | 5 | 6 | 7 |
| 24 | 8 | 9 | 11 | l'r | (  | ;  |    | 7.  | 24 | 8 | 9 | : | ; | <           | = | > | Ś |
| 32 | C | R | Ε  | Ľ   | \$ | ε  | F  | 5   | 32 | @ | А | В | С | D           | Е | F | G |
| 40 | н | Ι | J  | K   | L  | 11 | Ν  | 0   | 40 | Н | Ι | J | Κ | L           | М | Ν | 0 |
| 48 | ρ | ۵ | R  | 5   | Ţ  | U  | ţ′ | 11  | 48 | Ρ | Q | R | S | T           | U | ٧ | W |
| 56 | Х | ¥ | Z  | Ľ   | ١. | Э  | n  | -   | 56 | Х | Y | Ζ | [ | $\setminus$ | ] | ^ | _ |
| 64 | 1 | ۵ | ь  | с   | d  | د  | F  | 5   | 64 | ` | a | b | с | d           | е | f | g |
| 72 | h | ı | J  | ł   | 1  | m  | n  | 0   | 72 | h | i | i | k | Ι           | m | n | 0 |
| 80 | ρ | ۵ | r  | 1   | ٤  | U  | v  | P 4 | 80 | р | q | r | s | t           | U | v | w |
| 88 | Х | Y | L  | -(  | 1  | }- | 0  |     | 88 | х | у | z | { | Ι           | } | ~ |   |

# 6. DATA PROTOCOL

The instruments communicate via serial line RS232 or RS485. For communication they use either ASCII protocol and communication is running in the following format:

ASCII: 8 bit, no parity, one stop bit

Both the transmission rate and the address are adjustable in the instrument menu. Manufacture setting always presets the ASCII protocol, rate of 9600 Baud, address 00.

#### COMMANDS FOR INSTRUMENT OPERATION

The commands are described in the description which can be found at **www.orbit.merret.cz/rs**. The command consists of a couple number-letter, where the letter size is of importance.

| Symbol | Meaning                 | Symbol | Meaning                           |
|--------|-------------------------|--------|-----------------------------------|
| Ð      | Send unit value         | O      | Complete number                   |
| G      | Set unit value          | V      | Selection = complete number       |
| 0      | Perform relevant action | Ø      | Decimal number                    |
|        |                         | 0      | Text - printable ASCII characters |
|        |                         | 0      | Intel HEX format                  |

| Leger     | Legend |                    |                                                        |                                                                                 |  |
|-----------|--------|--------------------|--------------------------------------------------------|---------------------------------------------------------------------------------|--|
| #         |        | 35 23 <sub>H</sub> |                                                        | Beginning of the command                                                        |  |
| А         | А      | 031                |                                                        | Two signs of the inst. address (sent in ASCII - decades and units, ex."01")     |  |
| <cr></cr> |        | 13                 | 0D <sub>H</sub>                                        | Carriage return                                                                 |  |
| <sp></sp> |        | 32 20 <sub>H</sub> |                                                        | Space                                                                           |  |
| Ν         | Р      |                    |                                                        | Number and command - command code                                               |  |
| D         |        |                    |                                                        | Data - usually signs "0""9","-","." ; (D) - dp. and (-) may prolong data        |  |
| R         |        | 30н.               | 3F <sub>H</sub>                                        | Relay status; zero bit corresponds with 1st relay, 1st bit with 2nd relay, etc. |  |
| !         |        | 33                 | 21 <sub>H</sub>                                        | Positive command confirmation (ok)                                              |  |
| Ś         |        | 63                 | 63 3F <sub>H</sub> Negative command confirmation (bad) |                                                                                 |  |
| >         |        | 62                 | 3E <sub>H</sub>                                        | Beginning of the transmitted data                                               |  |

# 7. ERROR STATEMENTS

| ERROR                   | REASON                                                               | ELIMINATION                                                              |
|-------------------------|----------------------------------------------------------------------|--------------------------------------------------------------------------|
| E.Unde.                 | range underflow (A/D transducer)                                     | change the input signal value<br>or change display projection            |
| E.Ov e r.               | range overflow (A/D transducer)                                      | change the input signal value<br>or change display projection            |
| E.R‡ C                  | A/D transmission error                                               | upon repeated error statement send the instrument for repair             |
| E\$ a & a.E             | distrupted data integrity in EEPROM, error upon data storage         | upon repeated error statement send the instrument for repair             |
| <i>Е.</i> 5 <i>НО</i> Ц | projection error, setting the DP<br>and description at the same time | change of setting                                                        |
| EMEM.                   | EEPROM memory error                                                  | "Def" values will be used in emergency,<br>needs to be sent for repair   |
| ELoPWR                  | value cannot be measured<br>(only for Power factor)                  | input signal control (input brackets have zero value of voltage/current) |

# 8. TECHNICAL DATA

#### INPUT

| range jis fixed, as pe | r order                     |                                  |
|------------------------|-----------------------------|----------------------------------|
| Voltage:               | 010 V                       | 1 MOhm                           |
|                        | 030 V                       | 1 MOhm                           |
|                        | 060 V                       | 1 MOhm                           |
|                        | 0100 V                      | 1 MOhm                           |
|                        | 0150 V                      | 1 MOhm                           |
|                        | 0250 V                      | 1 MOhm                           |
|                        | 0450 V                      | 1 MOhm                           |
| Current:               | 060 mV                      | 1 MOhm                           |
|                        | 0150 mV                     | 1 MOhm                           |
|                        | 0300 mV                     | 1 MOhm                           |
|                        | 040 mA                      | < 60 mV                          |
|                        | 0400 mA                     | < 60 mV                          |
|                        | 01 A                        | < 60 mV                          |
|                        | 05 A                        | < 60 mV                          |
| Input frequency:       | 0400 Hz                     |                                  |
| Measured quantities    | Voltage (V <sub>PMS</sub> ) |                                  |
|                        | Current (A <sub>RMS</sub> ) |                                  |
|                        | Active power (P)            |                                  |
|                        | Frequency (Hz)              |                                  |
| with calculation       | Reactive power (Q)          |                                  |
|                        | Apparent power (S)          |                                  |
|                        | Power factor (cos $\phi$ )  |                                  |
| PROJECTION             |                             |                                  |
| Display:               | 999999, intensive re        | d or areen 14-seament LED, diait |
| 1.7                    | height 14 mm                | 5                                |
| Projection:            | -9999999999999              |                                  |
| Decimal point:         | adjustable - in Config      | uration mode                     |
| Brightness:            | adjustable - in progra      | ımming mode                      |
| INSTRUMENT ACCURA      | ICY                         |                                  |
| Temp.coefficient:      | 100 ppm/°C                  |                                  |
| Accuracy:              | ±0,2% of range              |                                  |
| Rate:                  | 0,6 - 1,2 - 2,5 - 5 me      | asurements/s                     |

| Rate:              | 0,6 - 1,2 - 2,5 - 5 measurements/s                           |
|--------------------|--------------------------------------------------------------|
| Overload capacity: | 10x (t < 100 ms), 2x (long-term)                             |
| Digital filter     | exponential, N-th value, radius of insensitiveness round-off |
| Functions:         | Tare - display resetting                                     |
|                    | Hold - stop measuring (upon contact)                         |
|                    | Blocking keyboard (upon contact)                             |
|                    | Blocking the access into "CM"                                |
|                    | Min/max. value resetting                                     |
|                    | Projection of measured units                                 |
| Math. functions:   | see documentation                                            |
| Watch-dog:         | reset after 1,2 s                                            |
| Calibration:       | at 25°C and 40 % r.h.                                        |
|                    |                                                              |

#### COMPARATOR

Type:

| Limits:               | -9993999                                                           |
|-----------------------|--------------------------------------------------------------------|
| Hysteresis:           | 0999                                                               |
| Delav:                | 099.9 s                                                            |
| Reaction              | < 30 ms                                                            |
| Autoute:              | 2x rolavs with switching contact                                   |
| ouipuis.              |                                                                    |
|                       |                                                                    |
| Relay:                | 1/8 HP 2/7 VAC, 1/10 HP 125 V, Pilot Duty D300                     |
|                       |                                                                    |
| DATA OUTPUTS          |                                                                    |
| Data format:          | 8 bit + no parity + 1 stop bit (ASCII)                             |
| Rate:                 | 600 115 200 Baud                                                   |
| RS 232.               | isolated                                                           |
| DC 105-               | isolated addressing (may 21 instruments)                           |
| K3 40J:               | isolalea, aaaressing (max. 51 instruments)                         |
|                       | r                                                                  |
| ANALOG OUIPUI         | 5                                                                  |
| Туре:                 | isolated, programmable with resolution of max.                     |
|                       | 10 000 points, analog output corresponds with the                  |
|                       | displayed data, type and range are adjustable                      |
| Non-linearity:        | 0,2 % of range                                                     |
| TC:                   | 100 ppm/°C                                                         |
| Rate:                 | response to change of vlaue < 100 ms                               |
| Voltage:              |                                                                    |
| Current:              | 0.5/20  m/4 20 m/ (componentian up to 600 0 km)                    |
| Current:              |                                                                    |
|                       |                                                                    |
| I OWER JUITEI         |                                                                    |
| Options:              | 24/110/230 VAC, 50/60 Hz, ±10%, 5 VA                               |
|                       | 1030 VDC/max. 300 mA (24 VDC/110 mA),                              |
| Protection:           | by a fuse inside the instrument                                    |
|                       | VAC (T 80 mA), VDC (T 630 mA)                                      |
|                       |                                                                    |
| MECHANIC PROPE        | ERTIES                                                             |
| Material.             | Norvi GEN2 SE1_incombustible III 94 V-I                            |
| Dimoncione:           | 96 x 48 x 120 mm                                                   |
| Difficitisions.       | 00 E u 4E mm                                                       |
| runei (ui-oui:        | 90,5 X 45 IIIII                                                    |
|                       | NITIONS                                                            |
| OPERATING CONL        |                                                                    |
| Connection:           | connector terminal board, conductor sec. up to 2,5 mm <sup>2</sup> |
| Stabilization period: | within 15 minutes after switch-on                                  |
| Working temp.:        | 0°60°C                                                             |
| Storage temp.:        | -10°85°C                                                           |
| Cover:                | IP65 (front namel only)                                            |
| Constructions         | anfatu alare I                                                     |
|                       | Sulling (1035)                                                     |
| Overvoitage cat.:     | EN 61010-1, AZ; for pollution degree II                            |
|                       | III instrument power supply (300 V)                                |
|                       | II input, output, excitation (300 V)                               |
| EMC:                  | EN 61000-3-2+A12; EN 61000-4-2, 3, 4, 5, 6, 8, 11;                 |
|                       | EN 55022, A1, A2                                                   |
|                       | * the university for rest-t                                        |
|                       | the values apply for resistance load                               |

digital, adjustable in the menu

# 9. INSTRUMENT DIM. AND INSTALLATION

#### Front view

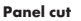

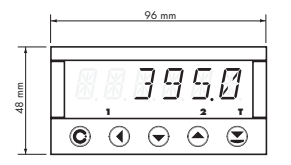

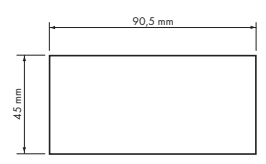

#### Side view

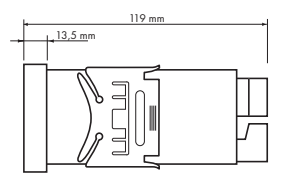

Panel thickness: 0,5...20 mm

#### Instrument installation

- 1. insert the instrument into the panel cut-out
- 2. fit both travellers on the box
- 3. press the travellers close to the panel

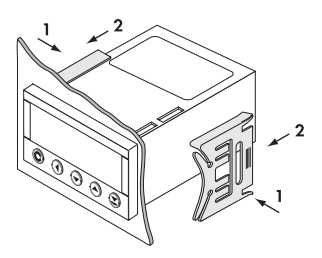

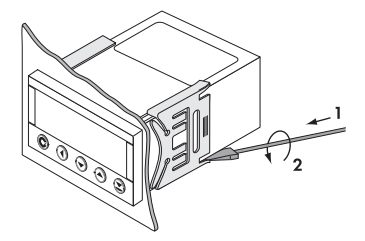

#### Instrument disassembly

- 1. slide a scre-driver under the traveller wing
- 2. turn the screw-driver and remove the traveller
- 3. take the instrument out of the panel

## **10. CERTIFICATE OF GUARANTEE**

| Výrobek           | OM 371PWR |
|-------------------|-----------|
| Туре              |           |
| Manufacturing No. |           |
| Date of sale      | JARANTEE  |

A guarantee period of 24 months from the date of sale to the user applies to this instrument. Defects occuring during this period due to manufacture error or due to material faults shall be eliminated free of charge.

For instrument quality, function and construction the guarantee shall apply provided that the instrument was connected and used in compliance with the instruction for use.

The guarantee shall not apply for defects caused by:

- mechanic damage
- in transport
- intervention of unqualified person incl. the user
- unavoidable event
- other unprofessional interventions

The manufacturer performs the guarantee and post-guarantee repairs unless provided for otherwise.

| Stamp, signature |   |
|------------------|---|
|                  |   |
|                  | , |

Mode of asses. of conformity §12, par. 4 b, d of Act No.22/1997 Sb.

| Company:                                                                                                    | <b>ORBIT MERRET, spol. s r.o.</b><br>Klánova 81/141, 142 00 Prague 4, Czech Republic, IDNo: 00551309                                                                                                    |
|----------------------------------------------------------------------------------------------------|----------------------------------------------------------------------------------------------------|
| Manufactured:                                                                                                    | <b>ORBIT MERRET, spol. s r.o.</b><br>Vodňanská 675/30, 198 00 Prague 9, Czech Republic                                                                                                    |
| declares at its full responsibility<br>when utilised under the terms<br>taken all measures to ensure c<br>the market, with technical doc | v that the product presented hereunder meets all technical requirements, is safe for use<br>and conditions determined by ORBIT MERRET, spol.s r.o. and that our company has<br>onformity of all products of the type listed hereunder, which are being brought out to<br>umentation and requirements of the appurtenant statutory orders. |
| Product:                                                                                                    | 3 ¾ digit panel programmable instrument                                                                                                    |
| Туре:                                                                                                    | OM 371                                                                                                    |
| Version:                                                                                                    | DC, PM, DU, PWR, OHM, RTD, T/C                                                                                                    |
| Conformity is assessed pursua                                                                                                    | nt to the following standards:                                                                                                    |
| el. safety:                                                                                                    | EN 61010-1                                                                                                    |
| EMC:                                                                                                    | EN 50131-1, per. 14 and par. 15                                                                                                    |
|                                                                                                    | EN 55022                                                                                                    |
|                                                                                                    | EN 61000-3-2 + A12, Cor. 1, change A1, change A2                                                                                                    |
|                                                                                                    | EN 61000-4-2                                                                                                    |
|                                                                                                    | EN 61000-4-3                                                                                                    |
|                                                                                                    | EN 61000-4-4                                                                                                    |

<u>As supporting documentation serve the protocols of authorised and accredited organizations:</u> VTÚE Praha, testing laboratory No.1158 accredited by ČIA, o.p.s. in compliance with EN ISO/IEC 17025

Place and date of issuance: Prague, November 21, 2001

and statutory orders: el. safety:

EMC:

EN 61000-4-5 EN 61000-4-6 EN 61000-4-8 EN 61000-4-11

No. 168/1997 Sb.

No. 169/1997 Sb.

Miroslav Hackl v.r. General Manager

#### INSTRUCTIONS FOR USE OM 371PWR

#### ORBIT MERRET, spol. s r.o.

Vodnanska 675/30 198 00 Prague 9 Czech Republic

tel: +420 - 281 040 200 fax: +420 - 281 040 299 e-mail: orbit@merret.cz www.orbit.merret.cz

#### Austria

ING.E.GRUBER GmbH Edu. Kittenberger Gasse 97 Top2 A-1230 Wien tel: +43 - 1 - 869 23 39-0 fax: +43 - 1 - 865 18 75 e-mail: office@gruber-components.at www.gruber-components.at

#### The Netherlands

AE SENSORS B.V. J. Valsterweg 92 3301 AB Dordrecht tel: +31 - 78 - 621 31 52 fax: +31 - 78 - 621 31 46 e-mail: aesensors@aesensors.nl www.aesensors.nl

#### Switzerland

ORBIT CONTROLS AG Zürcherstrasse 137 8952 Schlieren tel: +41 - 1 - 730 27 53 fax: +41 - 1 - 730 27 83 e-mail: info@orbitcontrols.ch

#### USA

METRIX Instruments Co. 1711 Townhurst Dr. Houston, Texas 77043-2899 tel: +1 - 713 - 461 21 31 fax: +1 - 713 - 461 82 83 e-mail: sales@metrix1.com www.metrix1.com

#### Germany

MEGATRON Elektronik AG & Co. Hermann-Oberth-Str. 7 85640 Putzbrunn/München tel: +49 - 89 - 460 94 - 0 fox: +49 - 89 - 460 941 01 e-mail: sales@megatron.de www.megatron.de

#### **Russian Federation**

PO <ORBIT MERRET> Poccus, 125993, ГСП-3, Москва уп. Смольная, 114, офис 907 теп.: +7 - 095 - 454-83-00 факс: +7 - 095 - 454-83-00 e-mail: orbit@merret.ru www.orbit.merret.ru

#### Turkey

ALFA ELEKTRONIK Ltd. Baglarbasi Mah. Ergenekon No: 33 TR: 81540 Maltepe - ISTANBUL tel: +90 - 216 - 442 39 49 fax: +90 - 219 - 305 54 50 e-mail: sb@elmak.com.tr www.dlfa-technik.com

#### Lithuania

RIFAS UAB Tinklu g. 29a LT-5300 Panevéžys tel: +370 - 5 - 510 400 fax: +370 - 5 - 582 729 e-mail: sales@metrix1.com www.metrix1.com

#### Slovakia

TECHREG, s.r.o. Dukelských hrdinov 2 984 22 Lučenec tel: +421 - 47 - 433 15 92 fax: +421 - 47 - 433 15 92 e-mail: techreg@bb.psg.sk www.techreg.sk

#### Ukraine

000 <KOTRIS> Nesterova 3, Office 907 030 57 Kyjev tel: +44 - 446 - 21 42 fax: +44 - 446 - 21 42 e-mail: metrix-ua@svitonline.com